e-PAP財務会計(e-PAP顧問先経理・クラウド経理)【Ver.R06.1】

# 対応内容

### 1. 機能強化内容

『e-PAP財務会計(e-PAP顧問先経理・クラウド経理)【Ver.R06.1】』での機能強化 内容について説明します。

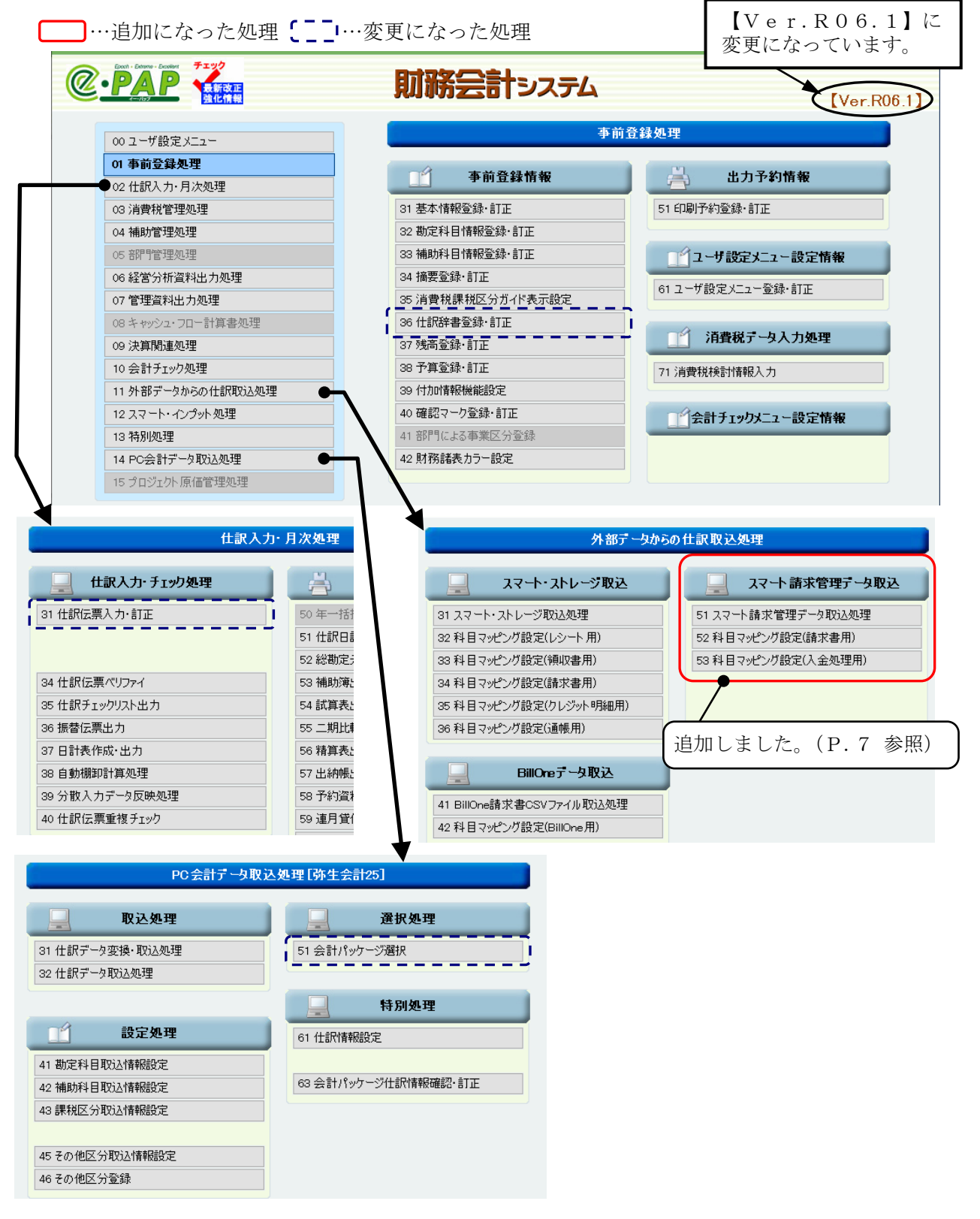

### <『e-PAP財務会計【Ver.R06.1】』での主な追加・変更機能>

| 対応項目                                      | 主な機能強化内容                                                                       | 該当ページ |
|-------------------------------------------|--------------------------------------------------------------------------------|-------|
| グループメニュー内『01. 事前登録<br>処理』⇒『36. 仕訳辞書登録・訂正』 | 【仕訳辞書登録・訂正】に「登録(法人)番号」を追<br>加し、仕訳伝票を入力した際に、「請求区分」が自動<br>設定されるようになりました。         | P.3   |
| PC会計データ取込                                 | 『弥生会計25』『会計王24』『会計王24PRO』<br>から、データが取り込めるようになりました。                             | P.6   |
| 『e-PAPスマート請求管理』から仕訳伝票を自動作成                | 『e-PAPスマート請求管理』のデータを、『e-P<br>AP財務会計(顧問先経理)』で取込処理をおこなっ<br>て、仕訳伝票を作成できるようになりました。 | P. 7  |

### <『e-PAP顧問先経理・クラウド経理』の機能強化>

"○"の処理の機能強化をおこなっています。 [○・・・おこなえる処理 ×…おこなえない処理]

| 対内項目                            |     | 顧問先   | 経理   |            | ク                       | ラウド経                        | 理                       |
|---------------------------------|-----|-------|------|------------|-------------------------|-----------------------------|-------------------------|
| 刘心填口                            | Pro | Super | Std. | Light      | Pro                     | Plus                        | Basic                   |
| 『取引先情報管理』の内容からの<br>『仕訳辞書登録』の見直し | 0   | 0     | 0    | 0          | 0                       | $\bigcirc$                  | 0                       |
| 『e-PAPスマート請求管理』か<br>ら仕訳伝票を自動作成  | 0   | 0     | 0    | $\bigcirc$ | 0                       | 0                           | 0                       |
| PC会計データ取込                       | ×   | ×     | ×    | ×          | $\bigcirc$ ( $\aleph$ ) | $\bigcirc$ ( $\bigotimes$ ) | $\bigcirc$ ( $\aleph$ ) |

(※) 顧問先ライセンスで利用している場合は、使用できません。

(1) 仕訳辞書登録・訂正:「登録(法人)番号」を追加し「請求区分」の自動設定に対応

グループメニュー内『01.事前登録処理』⇒『36.仕訳辞書登録・訂正』に「登録(法人)番号」 を追加しました。「登録(法人)番号」を登録し、「請求区分」で"1:あり"または"4:80 控(50控)"を選択している場合、仕訳辞書から仕訳伝票入力をおこなうと、「請求区分」が自 動設定されるようになりました。

『取引先情報管理』で入力している「登録(法人)番号」を、仕訳辞書に登録できます。

『取引先情報管理』の機能につきましては、【システムメニュー】で【**F1:ヘルプ**】を選択す ると表示されるヘルプの「目次:詳細説明PDF」⇒「目次:取引先情報管理」⇒『取引先情 報管理≫』をご覧ください。

### ≪制限事項≫

『e-PAP財務会計【Ver.R06.0】』で、『36. 仕訳辞書登録・訂正』に登録していた仕 訳辞書には、「登録(法人)番号」が登録されていません。 『36. 仕訳辞書登録・訂正』に「登録(法人)番号」を登録したい場合は、再度、『取引先情報

『30. 任い件書並述。前正』に「並述(仏八)番写」を並述したい場合は、丹皮、『取分儿情報 管理』から引用して、仕訳辞書を登録してください。

### ≪主な処理≫

- ・グループメニュー内『01. 事前登録処理』⇒『36. 仕訳辞書登録・訂正』
- ・グループメニュー内『02. 仕訳入力・月次処理』⇒『31. 仕訳伝票入力・訂正』 【単一伝票入力】【出納帳入力】【複合伝票入力】【日記帳訂正】【元帳訂正】
- グループメニュー内『01.事前登録処理』⇒『36.仕訳辞書登録・訂正』

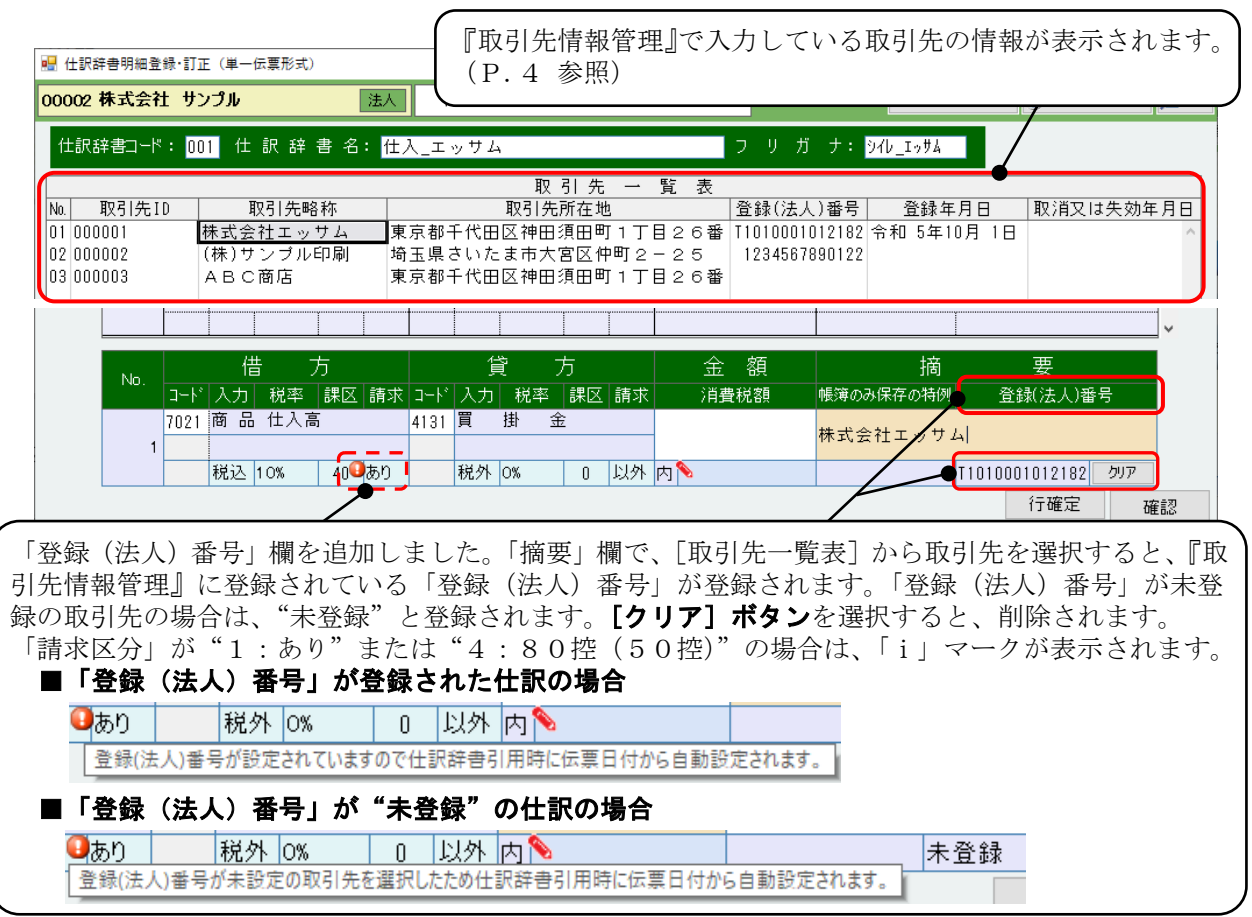

### ≪操作手順≫

### グループメニュー内『01. 事前登録処理』⇒『36. 仕訳辞書登録・訂正』

| 仕訳辞     | 辛書コード | : 00 | 1 仕     | 訳辞        | 書 名:           | 仕入_   | エッキ  | tЦ      |         |         |     |      | フリガ       | ナ:        | ୬ብ৮_ւ               | っサム         |        |             |      |    |
|---------|-------|------|---------|-----------|----------------|-------|------|---------|---------|---------|-----|------|-----------|-----------|---------------------|-------------|--------|-------------|------|----|
|         |       |      |         |           |                |       |      |         | 取       | 引先      | -   | 覧 表  |           |           |                     |             |        |             |      |    |
| No. 月   | 取引先I  | D    | ]       | 取引先略      | 称              |       |      | 取       | 引先      | 所在地     | ļ   |      | 登録(法人     | )番号       | 쥠                   | 餯年          | 月日     | 取消又は        | は失効年 | 月日 |
| 01 0000 | 001   | ł    | 朱式会     | ミ社エッ      | サム             | 東京    | 都千代  | 田区      | 神田彡     | 頁田町     | [1] | 目26番 | T10100010 | 12182     | 令和                  | 5年1         | 0月 1日  | 3           |      | ~  |
| 02 0000 | 002   |      | (株)サ    | サンブル!     | 印刷             | 埼玉!   | 県さい  | たま      | 市大7     | 宮区件     | ¤町2 | -25  | 12345678  | 90122     |                     |             |        |             |      |    |
| 03 0000 | 003   | ,    | АВС     | 商店        |                | 東京    | 都千代  |         | 神田彡     | 頁田町     | 1丁  | 目26番 |           |           |                     |             |        |             |      |    |
|         |       |      | 信       | <u></u> ц | 5              |       |      | 貸       | -       | f       |     | 金    | 貊         |           |                     | 摘           |        | 至           |      |    |
|         | No.   | J-1- | <br> 入力 | <br>  税率  | -<br>課区 請      | i求 ⊐- | -ド 入 | <br>力 利 | ·<br>N本 | -<br>課区 | 請求  | 消費   |           | 帳簿の       | み保存の                | 」)<br>)特例   | 登      | <br>:録(法人)番 | 号    |    |
|         |       | 7021 | 商品      | 4 仕入高     |                | 41    | 31 買 | 柤       | 金       |         |     |      |           | 株式会       | ≥ <del>2+</del> ⊤ - | <del></del> | ы      |             |      |    |
|         | 1     |      |         |           |                |       |      |         |         |         |     |      |           | 717 - 6 2 | ~11.~               |             | -1     |             |      |    |
|         |       |      | 税込      | 10%       | 40 <b>9</b> あ⊧ | 0     | 税    | 外 0%    |         | 0       | 以外  | 内🂊   |           |           |                     |             | T10100 | 01012182    | クリア  | J  |
|         |       |      |         |           |                |       |      |         |         |         |     |      |           |           |                     |             |        | 行確定         | 確    | 12 |
| F1 へル   | レプ F2 | 案内前  | 前進 F    | 3 案内後;    | <u>艮</u> F4    |       | F5   | 削除      | Fó      | 追加      | F7  |      | F8 前の伝票   | F9 %      | の伝票                 | F10         | 確認     | FII         | F12  | 終了 |

- ①【仕訳辞書登録・訂正】の「摘要」で[取引先一覧表](●または②の方法で表示)から取引先を 選択し、「摘要」と「登録(法人)番号」を登録します。
  - ●「摘要」欄で[SF9]を3回選択する(≪ガイド一覧≫は、[連想摘要]⇒[キー摘要]⇒
    [コード摘要]⇒[取引先一覧表]の順に表示)
  - ②「摘要」欄で "//" を入力⇒ [Enter] キー
- ②『31. 仕訳伝票入力・訂正』の「仕訳辞書(SF2)」欄で仕訳辞書を選択し、仕訳伝票を入力し ます。

グループメニュー内『02. 仕訳入力・月次処理』⇒『31. 仕訳伝票入力・訂正』

| 月  | 次    | $\sim$ | 期間    | (S) <mark>4</mark>         | 4月_5 | 6月 6 | 月 7月  | 8,   | 9 P   | 10  | 月 11 月 | 12月  | 1月   | 2月       | 3月 決算     | <b>岸</b> | 翌4月 3  | 25月3  | 翌6月  | [本則      | 併用入力]  |
|----|------|--------|-------|----------------------------|------|------|-------|------|-------|-----|--------|------|------|----------|-----------|----------|--------|-------|------|----------|--------|
|    |      |        |       |                            |      |      |       |      |       | 仕   | 訳      | 辞    | 書    | <u> </u> | 覧         |          |        |       |      |          |        |
| す  | べてしま | あわ     | ٦     | きた                         | な日   | ま ま  | やら    | ゎ    | 他     |     | 借方利    | 計目   |      | 貸フ       | 5科目       |          |        |       | 摘要   |          |        |
| 00 | 仕入   | エッ     | サコ    | 4                          |      |      |       |      | ^     | 商品  | 1 仕入   | 高    | 買    | 掛        | 金         | 彬        | 未式会社エ  | ッサム   |      |          | ^      |
| 削  | No   | 月      | Β     |                            | 借    | ī    | 方     |      |       | Î   | į      | 方    |      |          | 金額        |          |        | 摘     | 1    | 要        |        |
| 決  | 140. | 内剖     | 踙     | $\exists \neg \models_{i}$ | 入力   | 税率   | 課区    | 請求   | J-14  | 入力  | 税率     | 課⊠   | 請求   |          | 肖費税額      |          | 帳簿のみ保  | 存の特例  | 付加情報 | 付箋       | 確マーク   |
|    |      |        |       |                            |      |      |       |      |       |     |        |      |      |          |           |          |        |       |      |          |        |
|    | 2    | 4      |       |                            |      |      |       |      |       |     |        |      |      |          |           |          |        |       |      |          |        |
|    |      |        | ]     |                            |      |      |       |      |       |     |        |      |      |          |           |          |        |       |      |          | ~      |
| ſ± | :訳辞書 | (SF2   | :): [ | 001                        |      | 仕訳辞  | 書登録・訂 | 正』に登 | き録してい | る仕訳 | を選択し   | て、仕訳 | 伝票が入 | 力できま     | <b></b> . |          |        |       |      |          | 確認     |
| Fl | ヘルプ  | F2     | 案内    | 前進                         | F3 案 | 内後退  | F4    |      | F5    |     | F6 ì   | 自力の  | F7   |          | F8 前の伝票   | F9       | 2 次の伝票 | F10 確 | 忍眠檢  | 票番号<br>索 | F12 終了 |

③選択した仕訳辞書に登録している「登録(法人)番号」が、仕訳伝票の「年月日」時点で適格請 求書発行事業者かどうかを判定し、「請求区分」が表示されます。

| 削  | No   | 月  | Β  |      | 借     | ī J          | 方                    |               |       | ĵ.           |               | 方              |              |             |               | 金         | 額      |     |            | 摘     |           | 要            |           |        |
|----|------|----|----|------|-------|--------------|----------------------|---------------|-------|--------------|---------------|----------------|--------------|-------------|---------------|-----------|--------|-----|------------|-------|-----------|--------------|-----------|--------|
| 決  | 140. | 内音 | 瓯  | コート  | 入力    | 税率           | 課区                   | 請求            | J-14  | 入力           | 税率            | ≤ 課            | X            | 請求          |               | 消費        | 量税額    |     | 帳簿のみ保      | 存の特例  | 付加情       | 報作           | İ鑊 i      | 確マーク   |
|    |      | 4  | 2  | 7021 | 商品    | 仕入高          | 5                    |               | 4131  | 買            | 掛             | 金              |              |             |               |           | 22.    | nnn | 株式会社       | エッサ   | <u></u> д |              |           |        |
|    | 2    |    | _  |      |       |              |                      |               |       |              |               |                |              |             |               |           |        |     | 1112022111 |       | ,         |              |           |        |
|    |      |    |    |      | 税込    | 10%          | 40                   | あり            |       | 税外           | 0%            | 0              | j, j         | 以外          | 内 🂊           |           | 2,     | 000 |            |       |           |              |           | $\sim$ |
|    |      |    |    |      | F     | 帳簿のみ<br>行上の仕 | 保存の <sup>評</sup> 訳伝票 | 寺例1のノ<br>の内容を | பட்டா | " +番<br>·" * | 号(ガイド<br>。を入ナ | 番号) "<br>Jし、[E | を入)<br>nter] | 力し、<br> キーを | [Enter<br>押しま | ]キー<br>す。 | を押します。 | °   |            |       |           |              |           | 確認     |
| F1 | ヘルプ  | F2 | 案内 | り前進  | F3 案[ | 内後退          | F4                   |               | F5    |              | Fő            |                | F7           | 摘要          | 登録            | F8        | 前の伝票   | F9  | 次の伝票       | F10 硝 | 12 F11    | 伝票番<br>検   3 | 号<br>索 FI | 2 終了   |

# <u> / 注意</u>

- ・『仕訳辞書登録・訂正』に「登録(法人)番号」が保存されていますが、仕訳の「摘要」には 「登録(法人)番号」は引用されません。『仕訳辞書登録・訂正』の「摘要」が引用されます。
- ・『取引先情報管理』で「登録(法人)番号」を削除した場合、『仕訳辞書登録・訂正』の「登 録(法人)番号」は、削除されません。必要に応じて、「登録(法人)番号」の【クリア】を 押して削除するか、仕訳辞書を再登録してください。

仕訳辞書に「登録(法人)番号」を登録すると、仕訳伝票入力時に「請求区分」が次のように自動 設定されます。

### ●\_仕訳伝票の「年月日」時点で適格請求書発行事業者の場合\_●

仕訳辞書で「請求:80控」を選択している仕訳辞書を仕訳伝票入力時に選択した場合、「請求:あり」に変更されます。

例) 仕訳辞書にエッサムを「登録(法人)番号: Tなし」、「請求: 80 控」で登録していた場合

【仕訳辞書登録・訂正】

| No   |     |    | 1  | 旹   | 5   | 方        |     |      | ۲<br>ا | į  | 方   | ī  |    |     | 金   | 額  |   | 摘         |    | 要                             |
|------|-----|----|----|-----|-----|----------|-----|------|--------|----|-----|----|----|-----|-----|----|---|-----------|----|-------------------------------|
| INO. | ٦-  | ト* | 入力 |     | 税率  | 課区       | 請求  | コート  | 入力     | 税科 | ¥ ( | 課区 | 請求 |     | 消費  | 税額 | ¢ | 帳簿のみ保存の特例 | il | 登録(法人)番号                      |
|      | 702 | 21 | 商品 |     | 仕入高 | 5        |     | 4131 | 買      | 掛  | 金   |    |    |     |     |    | + | ᄨᆍᅀᆟᅮᅭᅲ   | э. |                               |
| 1    |     |    |    |     |     | <u>с</u> |     | 1    |        |    |     |    |    |     |     |    | 0 | 林式云↑1エック  | កិ |                               |
|      |     |    | 税込 | : 1 | 0%  | 40       | 80控 | 1    | 税外     | 0% |     | 0  | 以外 | 内 💊 | i . |    |   |           | 1  | 010001012182 <mark>クリア</mark> |

仕訳伝票の年月日の令和7年4月10日時点でエッサムが適格請求書発行事業者の場合、仕訳 伝票入力時に仕訳辞書から選択すると、「請求:あり」と入力されます。

【仕訳伝票入力・訂正:単一伝票入力(財務Ⅱ形式)】

| 肖 |    | No | 月  | Β   |      | 佳  | ± -<br>3 . | 方  |    |              | 1-<br>J | ŝ. | ブ        | 5  |    |     | 金  | 額        | 摘            | 要    |    |      |
|---|----|----|----|-----|------|----|------------|----|----|--------------|---------|----|----------|----|----|-----|----|----------|--------------|------|----|------|
| 決 | ŧ. |    | 内部 | 郰   | 그는卜* | 入力 | 税率         | 課区 | 請求 | <b>⊐</b> −ト° | 入力      | 税科 | <b>卒</b> | 課区 | 請求 |     | 消費 | 税額       | 帳簿のみ保存の特例    | 付加情報 | 付箋 | 確マーク |
|   |    |    | 4  | 1.0 | 7021 | 商品 | 仕入高        | 5  |    | 4131         | 買       | 掛  | 金        |    |    |     | 1  | 100 000  | ᄨᅷᄼᆟᅮᆞᆎ      |      |    |      |
|   |    | 7  | 4  | 10  |      |    |            |    |    |              |         |    |          |    |    |     |    | ,100,000 | 1本式 云 社 エックス | 91   |    |      |
|   |    |    |    |     |      | 税込 | 10%        | 40 | あり |              | 税外      | 0% |          | 0  | 以外 | 内 💊 |    | 100,000  |              |      |    | ~    |

#### ● <u>仕訳伝票の「年月日」時点で適格請求書発行事業者でない場合</u>●

仕訳辞書で「請求:あり」を選択していた仕訳辞書を仕訳伝票入力時に選択した場合、「請求:80 控」に変更されます。

※取引先が「適格発行事業者の取消」等をおこなっている場合は、「請求:80 控」と入力されます。

例) 仕訳辞書にABC商店を「登録(法人)番号: Tあり」「請求: あり」で登録していた場合

【仕訳辞書登録・訂正】

| No   |     |          | 倩  | ₿   |    | ナ | ī  |   |    |    |     |    | 貸  |    | 方 |   |    |    | 金  | 額  |   |          | 摘   |      | 要       |      |     |
|------|-----|----------|----|-----|----|---|----|---|----|----|-----|----|----|----|---|---|----|----|----|----|---|----------|-----|------|---------|------|-----|
| 140. | ]-L |          | 入力 |     | 税率 | 5 | 課[ | X | 請求 | ٦- | -\* | 入力 | ]  | 税率 | 課 | X | 請求 |    | 消費 | 税額 |   | 帳簿のみ保存   | の特例 |      | 登録(法    | :人)番 | 号   |
|      | 702 | 1        | 商品 | 5 1 | 仕入 | 高 |    |   |    | 41 | 31  | 買  | 挂  |    | £ |   |    |    |    |    | 0 | 人口へ充住    |     |      |         |      |     |
| 2    |     | <b>_</b> |    |     |    |   |    |   |    |    |     |    |    |    |   |   |    |    | U  |    |   | <u> </u> |     |      |         |      |     |
|      |     |          | 税込 | 10  | 0% |   | 40 | 0 | あり | i. |     | 税外 | 0% | %  |   | 0 | 以外 | 内へ | 5  |    |   |          |     | T111 | 1111112 | 2224 | クリア |

仕訳伝票の年月日の令和7年4月15日時点でABC商店が適格請求書発行事業者ではない場合、仕訳伝票入力時に仕訳辞書から選択すると、「請求:80控」と入力されます。

【仕訳伝票入力・訂正:単一伝票入力(財務Ⅱ形式)】

| 削 | No   | 月  | Β  |      | 佳  |     | 方  |     |      | 11<br>J |    | 方  |    | 金  | 額       | 摘         | 要    |    |      |
|---|------|----|----|------|----|-----|----|-----|------|---------|----|----|----|----|---------|-----------|------|----|------|
| 決 | 140. | 内部 | 骃  | 그는 🕅 | 入力 | 税率  | 課区 | 請求  | 그는卜* | 入力      | 税率 | 課区 | 請求 | 消費 | 星税額     | 帳簿のみ保存の特例 | 付加情報 | 付箋 | 確マーク |
|   |      | 4  | 15 | 7021 | 商品 | 仕入る | 5  |     | 4131 | 買       | 掛  | 金  |    |    | 550,000 | 人口の商店     |      |    |      |
|   | 12   | 4  | 10 |      |    |     |    |     |      |         |    |    |    |    | 510,000 |           |      |    |      |
|   |      |    | ]  |      | 税込 | 10% | 40 | 80控 |      | 税外      | 0% | 0  | 以外 | 内✎ | 40,000  |           |      |    | ~    |

※【仕訳辞書登録・訂正】で「登録(法人)番号」が"未登録"となっている仕訳辞書を【仕訳 伝票入力・訂正】で選択すると、「請求:80控」と入力されます。

| No   |     |     |     | 借   |      | 方   |      |              | 貸    |      | 方    |    | 金       | 額   |   |                    | 摘       | j 要          |      |                |      |
|------|-----|-----|-----|-----|------|-----|------|--------------|------|------|------|----|---------|-----|---|--------------------|---------|--------------|------|----------------|------|
|      | · - | コート | 入   | 力   | 税率   | 課区  | 請求   | <b>⊐</b> −ト* | 入力   | 税率   | 課区   | 請求 | 消費      | 豊税額 | 1 | 帳簿の                | み保存の特   | 例 登録(法人)     | 昏号   |                |      |
|      | 7   | 021 | 商   | ₽   | 仕入る  | 高   |      | 4131         | 買措   | E 4  | ž    |    |         |     |   |                    | 一番店     |              |      |                |      |
|      | 3   |     |     |     |      | _   |      |              |      |      |      |    |         |     | ' |                    | 이 이 / 단 | <pre>c</pre> |      |                |      |
|      |     |     | 税   | 즈 1 | 0%   | 400 | あり   |              | 税外 0 | %    | 0    | 以外 | 内へ      |     |   |                    |         | 未登録          | クリア  |                |      |
| 出止   |     |     | в   |     |      | /±± |      | +            |      |      | - 1- |    | +       |     |   | $\hat{\mathbf{A}}$ | 炻       |              |      | њ <del>.</del> |      |
| 1919 | No  |     |     |     |      | 18  |      | 75           |      |      | , J  | ₹  | <u></u> |     |   | 五                  | 创       | [비]          |      | 东              |      |
| 決    |     |     | わ 部 | 取   | コード  | 入力  | 税率   | 課⊵           | 【 請求 | J-k  | 入力   | 税3 | 🛚 課区    | 請求  |   | 消費                 | 税額      | 帳簿のみ保存の特例    | 付加情報 | 付箋             | 確マーク |
|      |     |     |     |     | 7021 | 商品  | 仕入   | 高            |      | 1111 | 現    |    | 金       |     |   |                    |         |              |      |                |      |
|      |     | 2   | 8   | 1   |      |     |      |              | _    |      |      |    |         |     |   |                    |         | EFG商店<br>N   |      |                |      |
|      |     |     | Ē   | 1   |      | 税込. | 1.0% | 40           | 80控  |      | 税外   | 0% | 0       | 门外  | 内 |                    |         | -            |      |                | ~    |

### (2) PC会計データ取込

『弥生会計25』 『会計王24』 『会計王PRO24』 から、データが取り込めるようになりま した。

AQ

グループメニュー内『14. PC会計データ取込処理』⇒『51. 会計パッケージ選択』

|                 | 追加しました                                                                           | -0                                                    |         |          |      |              |     |        |       |
|-----------------|----------------------------------------------------------------------------------|-------------------------------------------------------|---------|----------|------|--------------|-----|--------|-------|
| 🖷 会計パッケージ選択     |                                                                                  |                                                       |         |          |      |              |     | - 0    | ×     |
| 00002 株式会社 サンブル | 法人                                                                               | 令和7年4月1日                                              | ~ 令和    | 18年3月31日 |      | WebxIi-      | i 🔞 | 頁目 ヘルプ | D FAG |
|                 | 選択会計パッケージ:                                                                       | 会計王22/22PR                                            | つ インボイス | 、対応版     |      | + = 19/8 + 3 |     |        |       |
|                 |                                                                                  |                                                       |         |          | ☑ 原本 | 5を冉取得する      |     |        |       |
|                 | 会計王18/18PRO<br>弥生会計18<br>会計王19/19PRO                                             |                                                       | 会計パッケ   | >"       |      | <u> </u>     |     |        |       |
|                 | 会計王22/22PRO<br>クラウド会計ソフトfree<br>STREAMED(ストリー<br>弥生会計24<br>弥生会計25<br>会計王24/24PRO | ハイン J Craix<br>インボイス対応版<br>ise インボイス対応版<br>ムド)インボイス対応 |         | 追加しま     | ミした。 | , v          |     |        |       |
|                 |                                                                                  |                                                       |         |          |      |              |     |        |       |

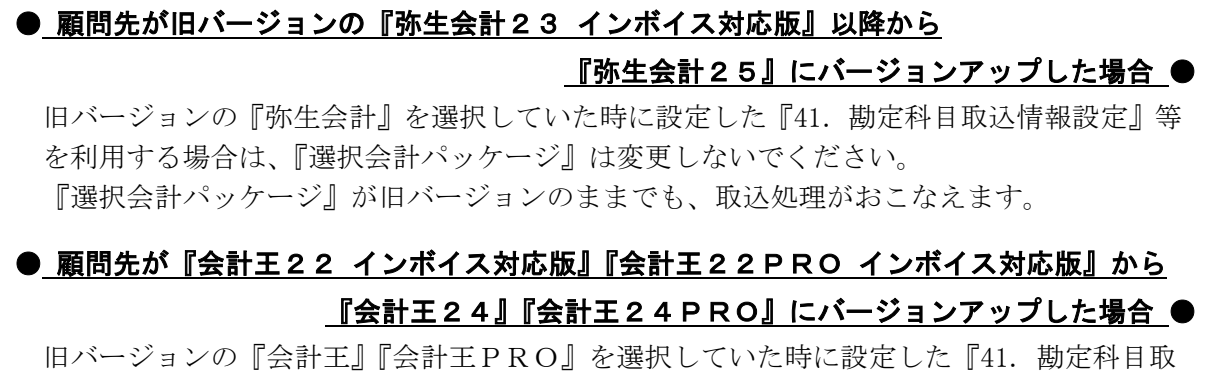

込情報設定』等を利用する場合は、『選択会計パッケージ』は変更しないでください。 『選択会計パッケージ』が旧バージョンのままでも、取込処理がおこなえます。

### (3) 『e-PAPスマート請求管理』のデータから仕訳伝票の自動作成に対応

『e-PAP財務会計(顧問先経理)』で、『e-PAPスマート請求管理』のデータの取込処理をお こなって、仕訳伝票が作成できます。

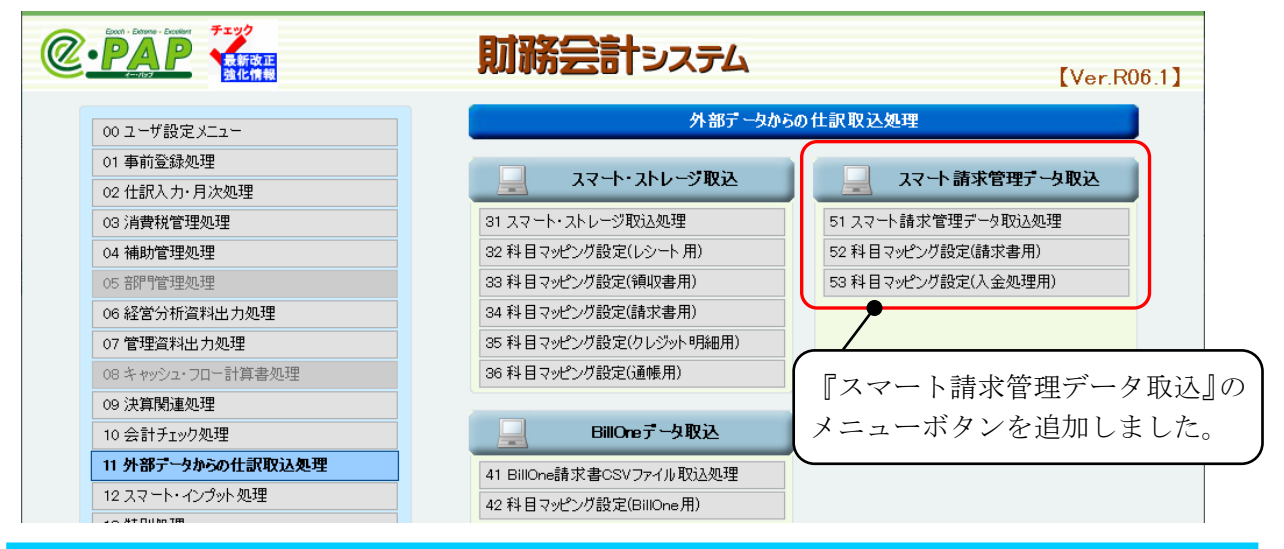

### ● <u>『e-PAPスマート請求管理』とは</u>●

『e-PAPスマート請求管理』は、クラウドを利用した請求管理アプリです。見積書、発注 書、納品書、請求書、合計請求書、領収書の発行から入金管理までおこなえます。 『e-PAPスマート請求管理』のプラットフォームにはMicrosoft Azureを採用しているため、 データもクラウド上にあり災害や事故に強いサービスとなっています。

(参考) サービス紹介サイト: e-PAPクラウドホームページ:スマート請求管理とは https://www.essamcloud.net/epap/seikyukanri/jimusho/

| u -                    |                                                               |                                                                                                    |
|------------------------|---------------------------------------------------------------|----------------------------------------------------------------------------------------------------|
| 🙆 e-PAPスマート請求管理 トップメニュ | -                                                             | ×                                                                                                    |
|                        | お知らせ                                                          | ログイン名 清水 太郎(k-sample@essam.co.jp)                                                                                                    |
| スマート 請求管理              | 日付 タイトル                                                       | ロジインユーザーの切り替え                                                                                                    |
|                        |                                                               |                                                                                                    |
|                        |                                                               |                                                                                                    |
| ▲ 取引洗管理                | 請求書一覧                                                         | 新規化作用式                                                                                                    |
|                        | 取引洗                                                           | 取引先を検索する取引先をクロア                                                                                                    |
|                        | 作成者 清水 太郎 🗸                                                   | 「e-PAP財務会計」                                                                                                    |
| He Bita                | 状態 ○全て ○処理中 ◉完了 ○取消                                           |                                                                                                    |
|                        | 発行日 番号 状態 発行 取引先コード 取引先 件名                                    | ● 「「「」」 「「「」」 「「」」 「「」」 「」 「」」 「」 「」 「」 「                                                                                                    |
| 110 光江吉                | 2023/04/20 3XF-20430001 Fe 1 98178/9 000001 WKA2611197A PO865 |                                                                                                    |
| (***)                  | ■ X4-L94公司                                                    |                                                                                                    |
| 計求書                    | 00002 株式会社                                                    | ※社 サンプル 法人 令和7年4月1日 ~ 令和3年3月31日 Webメニュー ● 項目ヘルプ ▲FAQ                                                                                                    |
| 合計請求書                  |                                                               | 取りた月口 取りたされ 経道 へみふかた                                                                                                    |
| 🔮 入金処理                 |                                                               |                                                                                                    |
| 📋 領収書                  | Net 2017 1 2017 2017 2017 2017 2017 2017 20                   |                                                                                                    |
|                        | 44. HRM                                                       |                                                                                                    |
| 3∃ 8目管理                |                                                               | 1002-800-0-1<br>00011<br>844 - 5 10-4                                                                                                    |
| 👬 1/1#-1-              |                                                               |                                                                                                    |
| 🗐 会計データ出力              |                                                               | 内容   日付、番号 借方 貸方 金額税込) 摘要                                                                                                    |
| *** 10.etc             | 調求書を作成する場合は「新規作成」を押下してください。                                   | ○日和取行   コード   ○月   44年  1444   1474   1474   1474   1474   1474   1474   1474   1474   1474   1474   1474   1474   1474   1474   1474   1474   1474   1474   1474   1474   1474   1474   1474   1474   1474   1474   1474   1474   1474   1474   1474   1474   1474   1474   1474   1474   1474   1474   1474   1474   1474   1474   1474   1474   1474   1474   1474   1474   1474   1474   1474   1474   1474   1474   1474   1474   1474   1474   1474   1474   1474   1474   1474   1474   1474   1474   1474   1474   1474   1474   1474   1474   1474   1474   1474   1474   1474   1474   1474   1474   1474   1474   1474   1474   1474   1474   1474   1474   1474   1474   1474   1474   1474   1474   1474   1474   1474   1474   1474   1474   1474   1474   1474   1474   1474   1474   1474   1474   1474   1474   1474   1474   1474   1474   1474   1474   1474   1474   1474   1474   1474   1474   1474   1474   1474   1474   1474   1474   1474   1474   1474   1474   1474   1474   1474   1474   1474   1474   1474   1474   1474   1474   1474   1474   1474   1474   1474   1474   1474   1474   1474   1474   1474   1474   1474   1474   1474   1474   1474   1474   1474   1474   1474   1474   1474   1474   1474   1474   1474   1474   1474   1474   1474   1474   1474   1474   1474   1474   1474   1474   1474   1474   1474   1474   1474   1474   1474   1474   1474   1474   1474   1474   1474   1474   1474   1474   1474   1474   1474   1474   1474   1474   1474   1474   1474   1474   1474   1474   1474   1474   1474   1474   1474   1474   1474   1474   1474   1474   1474   1474   1474   1474   1474   1474   1474   1474   1474   1474   1474   1474   1474   1474   1474   1474   1474   1474   1474   1474   1474   1474   1474   1474   1474   1474   1474   1474   1474   1474   1474   1474   1474   1474   1474   1474   1474   1474   1474   1474   1474   1474   1474   1474   1474   1474   1474   1474   1474   1474   1474   1474   1474   1474   1474   1474   1474   1474   1474   1474   1474   1474   1474   1474   1474   1474   1474   1474   1474   1 |
| <b>\$7</b> 802         | 請求書の審号をジリックタるとフレビューが表示されは9。                                   |                                                                                                    |
|                        |                                                               | □ 税外 0% 0 以外 税込 10% 10 以外 内 50,000 付簧                                                                                                    |
|                        |                                                               |                                                                                                    |
|                        |                                                               |                                                                                                    |
|                        |                                                               | ◀ ▼ 『e‐PAP財務会計』【仕訳伝票入力・訂正】                                                                                                    |
|                        |                                                               |                                                                                                    |
|                        |                                                               | 日 借 方   貸 方   金 額    摘   要                                                                                                    |
|                        | 取り込まれます。   決 № 内                                              | 1部取 コード 入力 税率 課区 請求 コード 入力 税率 課区 請求 消費税額 帳簿のみ保存の特例 付加情報 付箋 確マーク                                                                                                    |
|                        |                                                               | ag 1331 売 掛 金 8111 商 品 売上高 pre agg #SMP-250430001 株式会社エッサム NEC                                                                                                    |
|                        | 2 4                                                           | 30 000 XV3V                                                                                                    |
|                        |                                                               | □ 税外 0% 0 以外 税込 10% 10 以外 内 50,000 証憑(4_T+7) ▼                                                                                                    |
|                        |                                                               | i i i i i i i i i i i i i i i i i i i                                                                                                    |
|                        | F1 ヘルプ F2                                                     | F2 F3 F4 F5 削除 F6 遺加 F7 F8 前の伝票 F9 次の伝票 F10 確認 F11 接票番号 F12 終了                                                                                                    |

『e-PAPスマート請求管理』

※詳しくは、ヘルプ「目次:詳細説明PDF」⇒「目次:外部データからの仕訳取込処理」 ⇒『スマート請求管理からのデータ取込(PDF)≫』をご覧ください。

## 2. その他変更点

以下の内容を変更しました。

プロジェクト原価管理:

未成工事支出金(未成プロジェクト支出金)を使用した仕訳を起票した際に、警告メッセージ が表示されるようになりました。

≪対象処理≫

グループメニュー内『02. 仕訳入力・月次処理』⇒『31. 仕訳伝票入力・訂正』 【単一伝票入力】【帳簿入力】【複合伝票入力】【日記帳訂正】【元帳訂正】

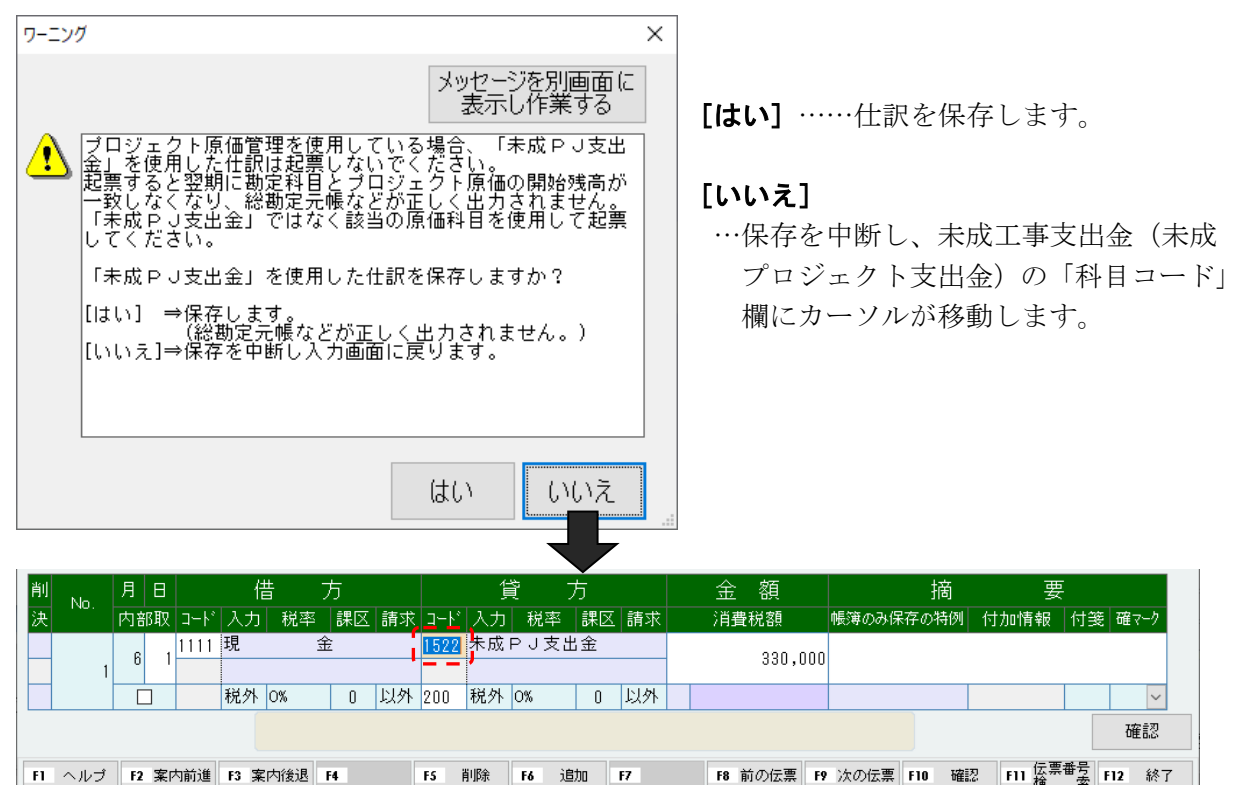